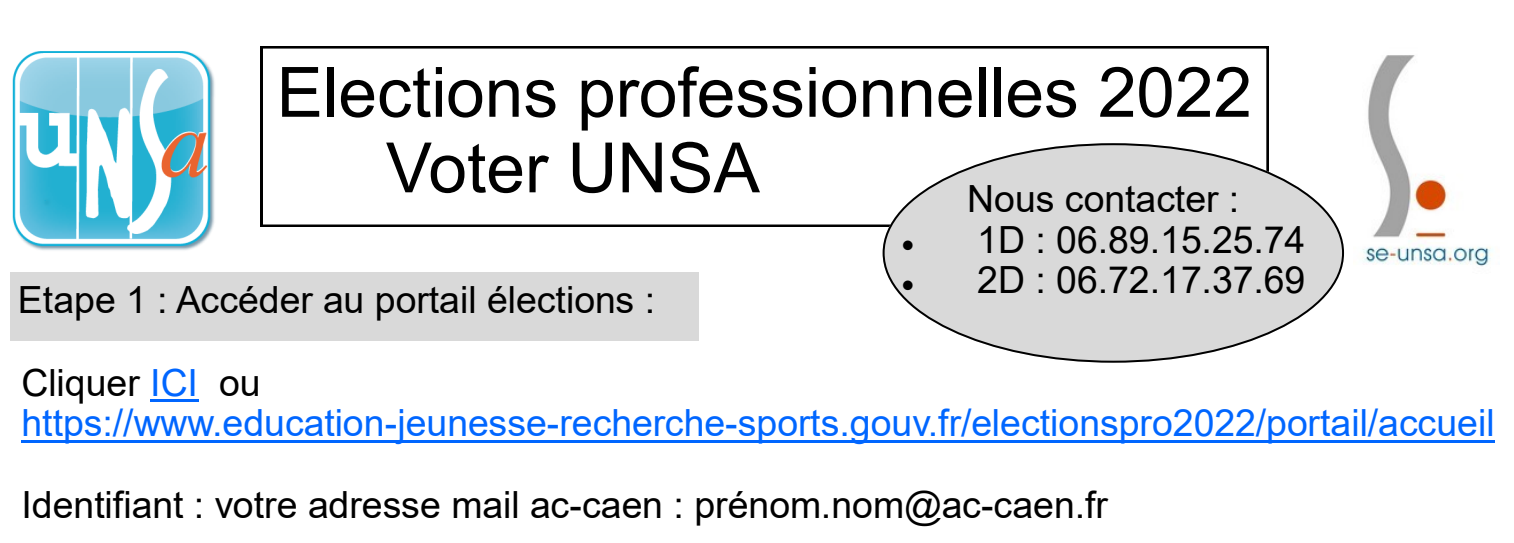

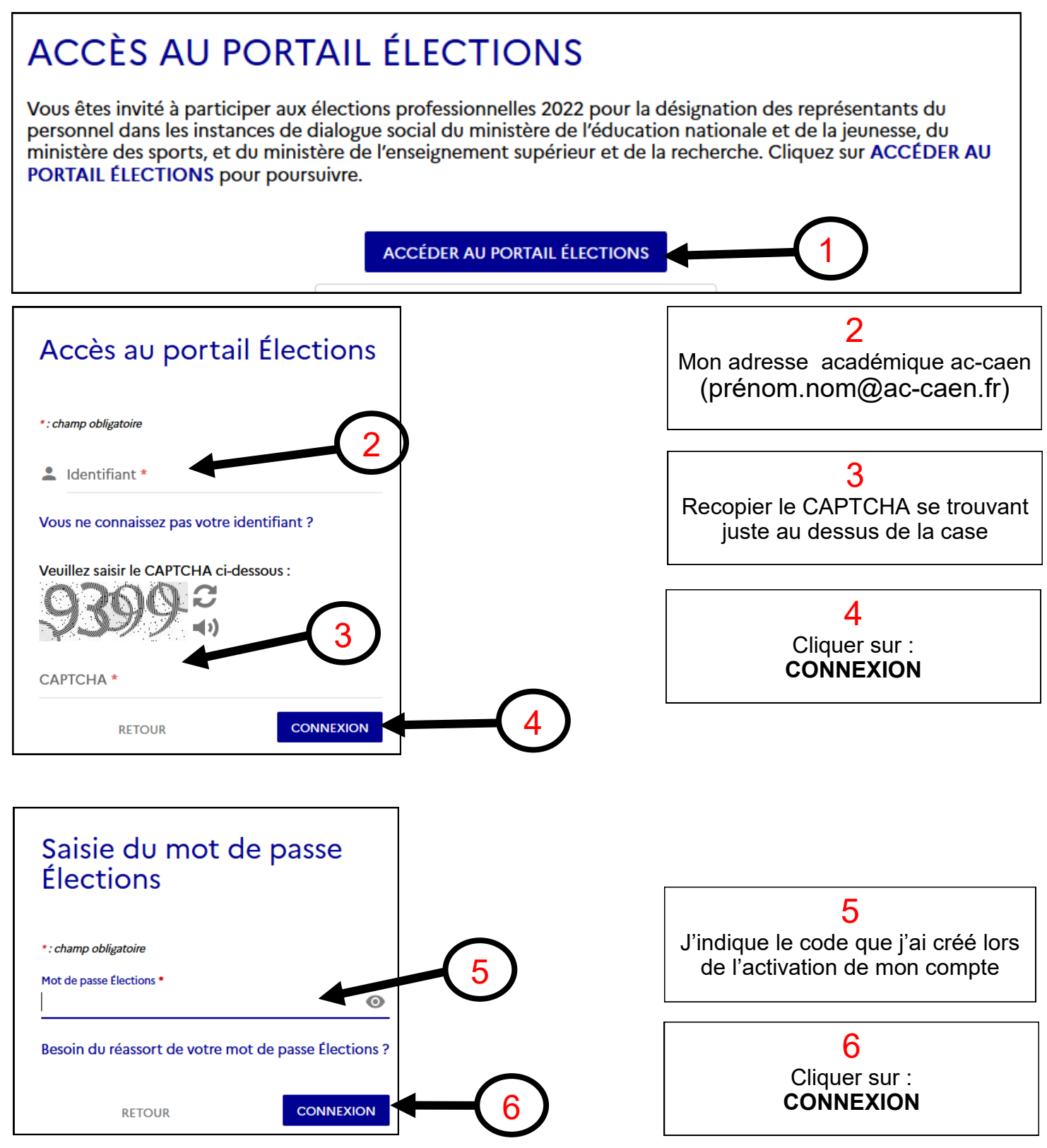

## Etape 2 : Je peux vérifier le nombre de scrutins auxquels je participe ! (Facultatif)

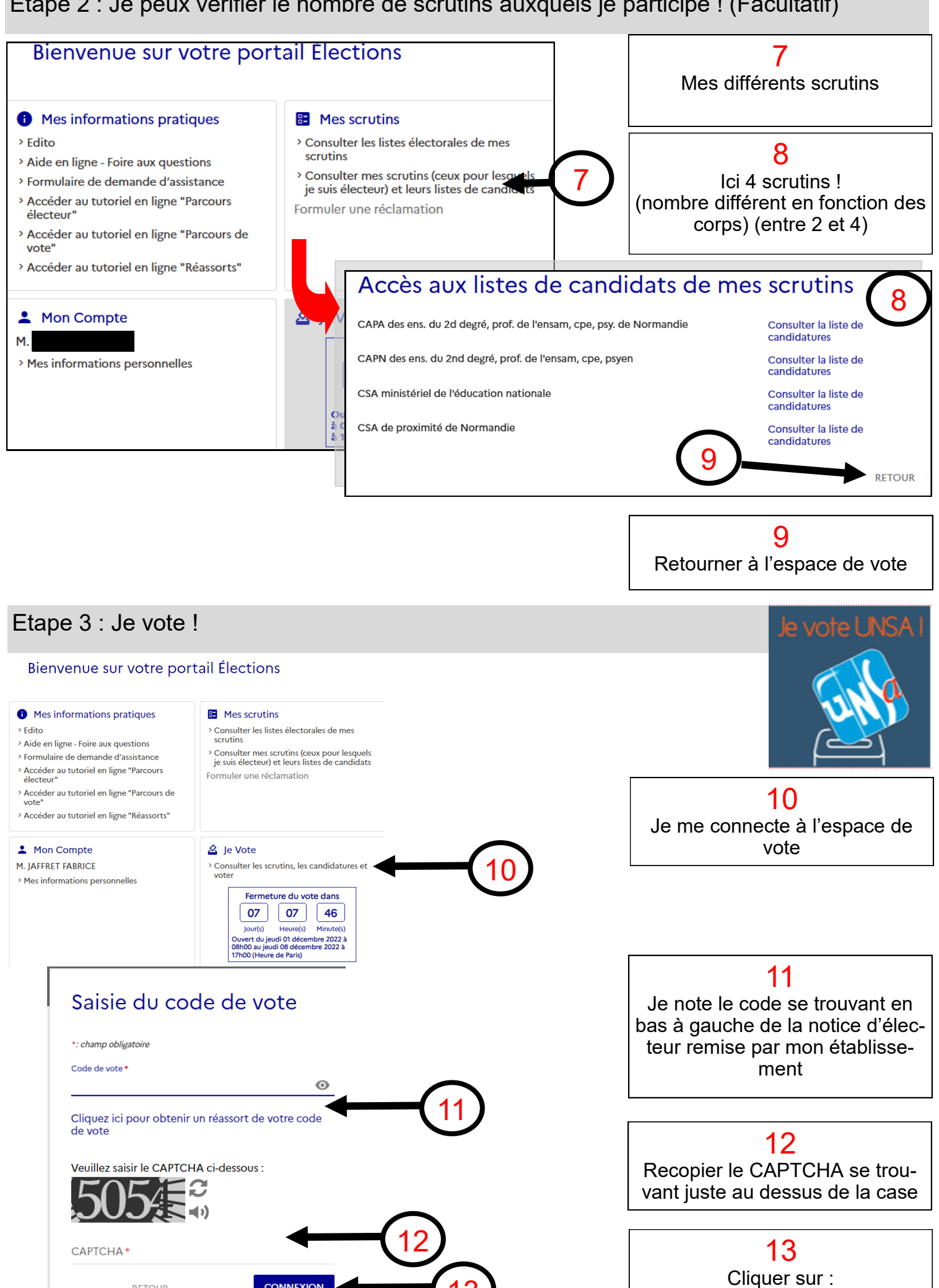

CONNEXION

RETOUR

ONNEXIO

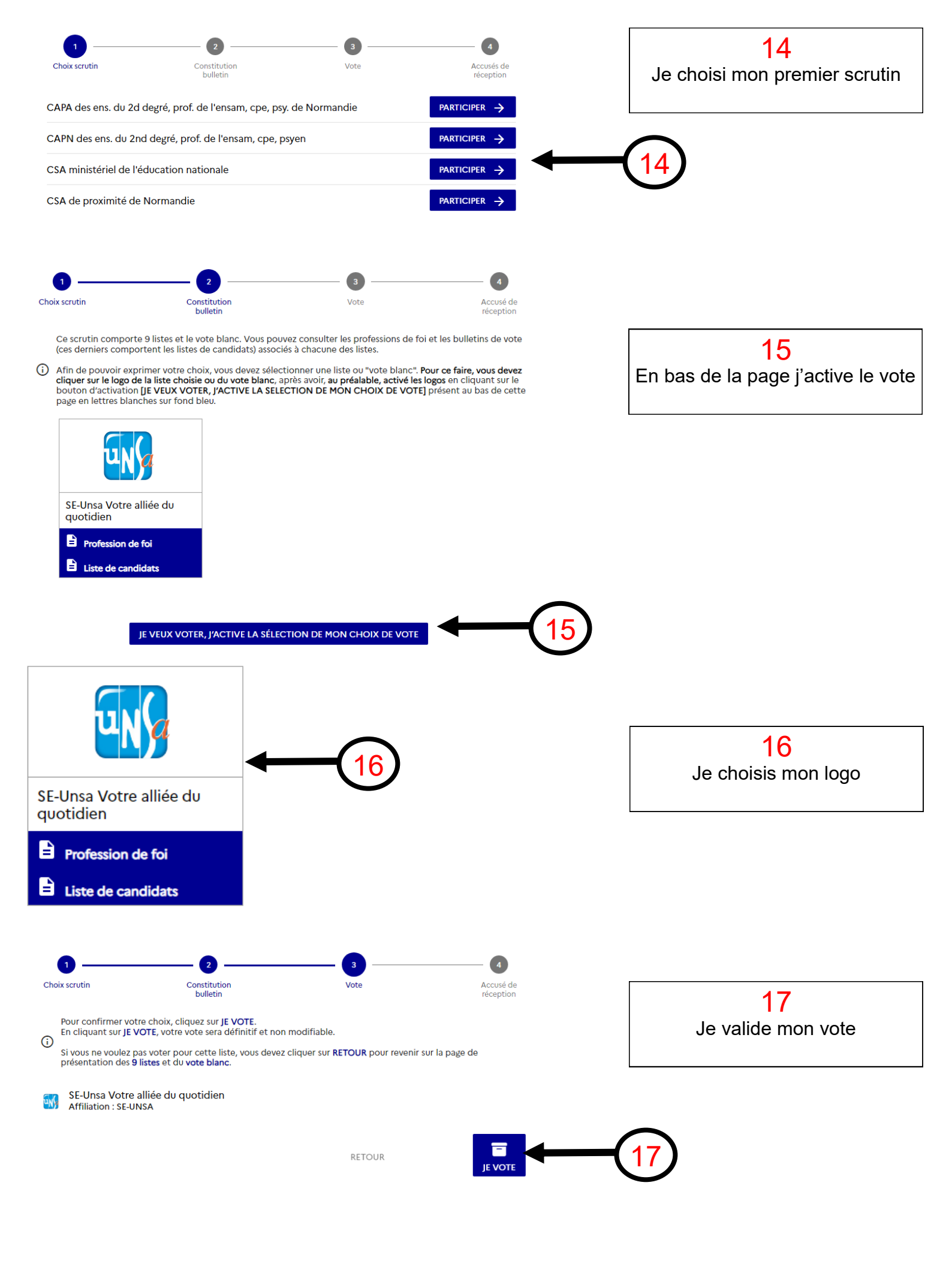

| Choix sci                                                                                                    | vutin Constitution Vote bulletin                                                                                                    | Accusés de<br>réception 18<br>Je recommence le nombre de<br>fois nécessaires pour voter à |
|----------------------------------------------------------------------------------------------------|----------------------------------------------------------------------------------------------------|-------------------------------------------------------------------------------------------|
| Acc                                                                                                    | usé de réception                                                                                                    | chaque scrutin                                                                            |
| Vous ve<br><mark>de Nor</mark> r<br>Votre v                                                                                                    | enez de voter au scrutin CAPA des ens. du 2d degré, prof. de l'ensam, cpe, psy.<br>mandie.<br>ote a été enregistré le jeudi 1 décembre 2022 à 9h17 (heure de Paris). |                                                                                           |
| =,∕                                                                                                    | <u>Télécharger mon émargement</u><br>Cet émargement est disponible à tout moment dans mon espace de vote.                                                            |                                                                                           |
| <u>Télécharger ma preuve de dépôt du bulletin de vote dans l'urne</u><br><u>Cette preuve de dépôt a été produite au moment de l'insertion de votre bulletin dans l'urne.</u><br><u>Attention par mesure de sécurité, elle ne sera plus téléchargeable par la suite.</u> |                                                                                                    |                                                                                           |
|                                                                                                    | Référence du bulletin envoyée au serveur<br>Cette référence est celle calculée par votre navigateur. Vous pourrez également l<br>dans la preuve de dépôt du bulletin | a retrouver                                                                               |
|                                                                                                    | 348%40048d6140e23b7dae154151                                                                                                    |                                                                                           |
| (i) II vo                                                                                                    | ous reste encore 3 scrutin(s) pour le(s)quel(s) vous pouvez voter. Pour participer au(x) scrutin(s)<br>uez sur le bouton PARTICIPER associé à un scrutin.            | restant(s),                                                                               |
| i II voi<br>cliqu                                                                                                    | us reste encore 3 scrutin(s) pour le(s)quel(s) vous pouvez voter. Pour participer au(x) scrutin(s) re<br>lez sur le bouton PARTICIPER associé à un scrutin.          | stant(s),                                                                                 |
| CAPA de<br>✓ Choix                                                                                                    | es ens. du 2d degré, prof. de l'ensam, cpe, psy. de Normandie<br>enregistré le jeudi 1 décembre 2022 à 9h17 (heure de Paris).                                        |                                                                                           |
| CAPN de                                                                                                    | es ens. du 2nd degré, prof. de l'ensam, cpe, psyen PART                                                                                                    |                                                                                           |
| CSA min                                                                                                    | istériel de l'éducation nationale                                                                                                    |                                                                                           |
| CSA de proximité de Normandie PARTICIPER ->                                                                                                    |                                                                                                    |                                                                                           |

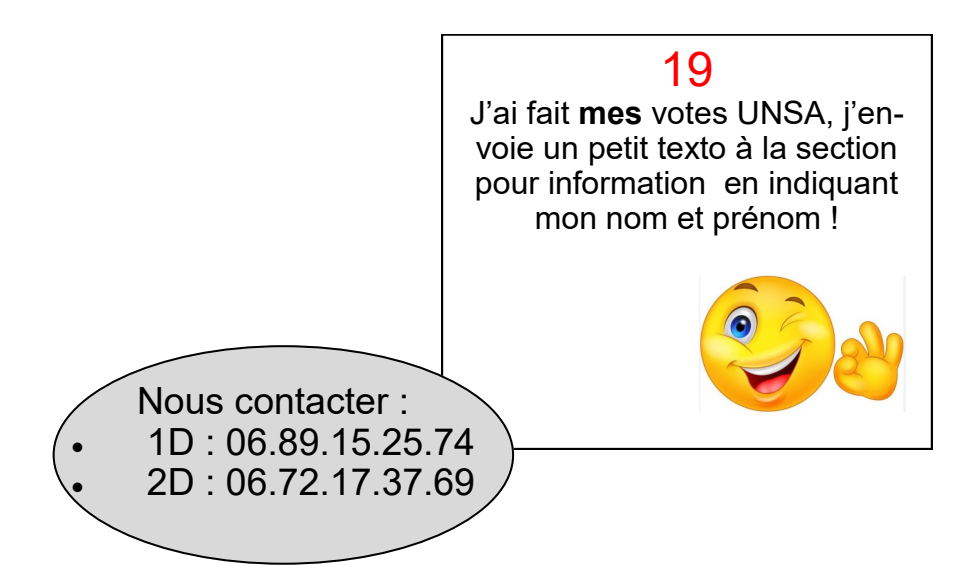

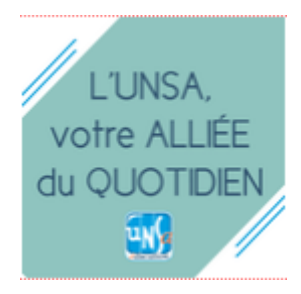